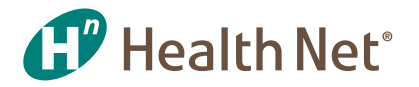

# New Online EFT Setup

USE THESE STEP-BY-STEP BROKER INSTRUCTIONS TO SET UP OR CHANGE YOUR ELECTRONIC FUNDS TRANSFER (EFT) INFORMATION.

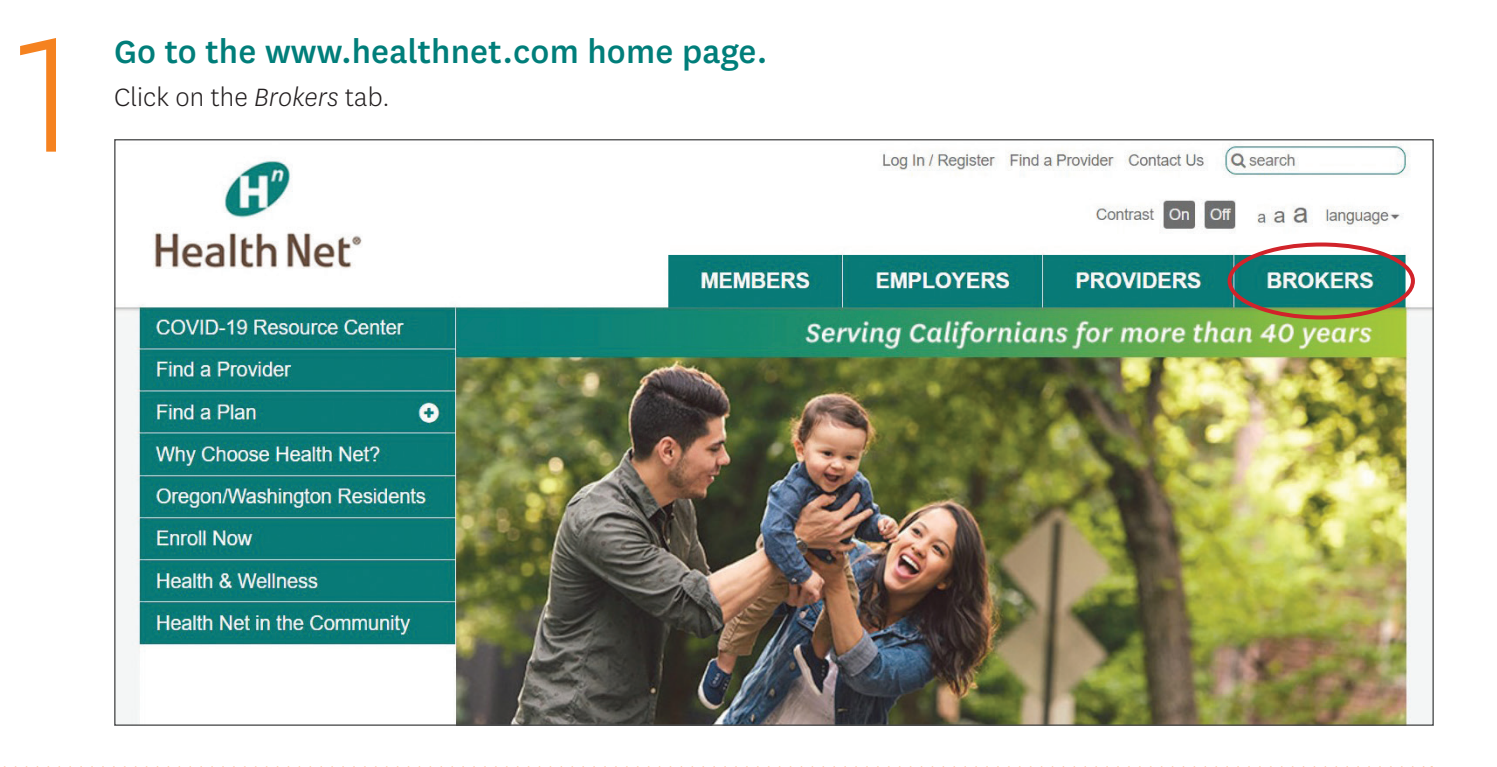

On the Commercial Plan Brokers page: Select Get Contracted.

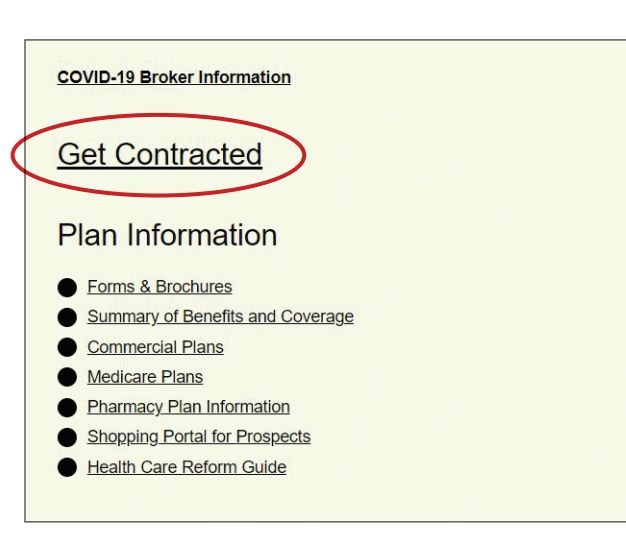

(continued)

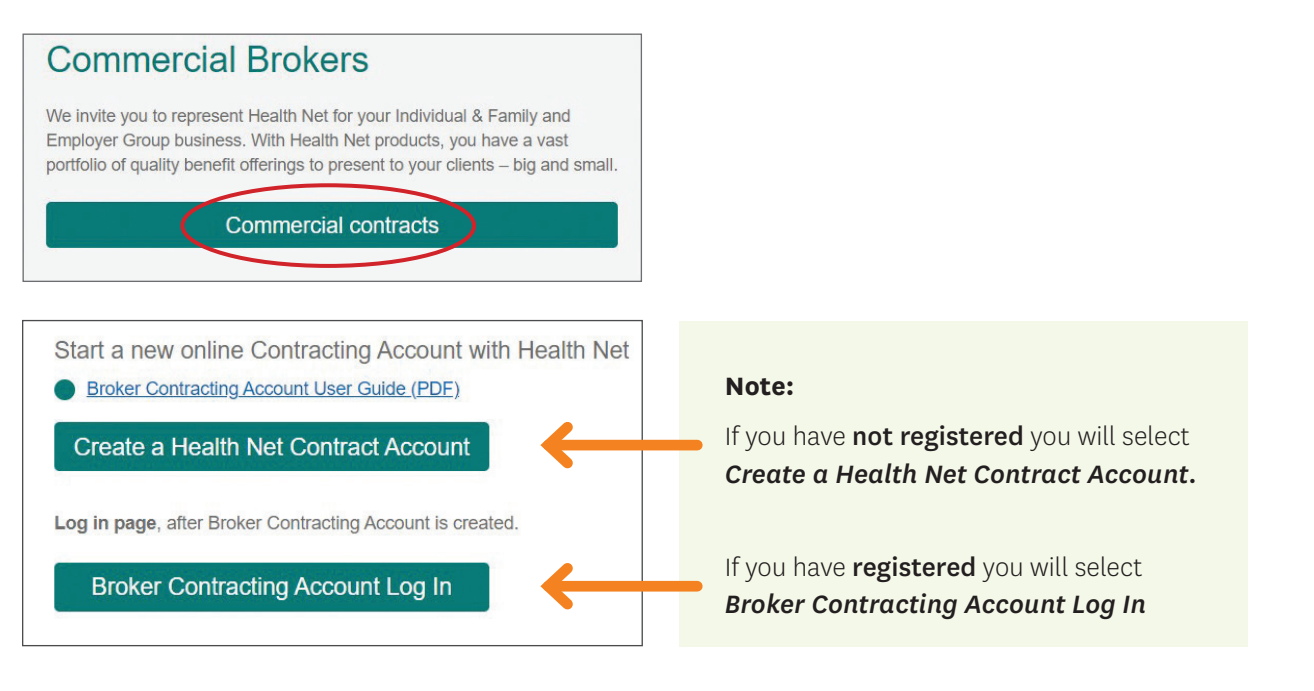

#### Create your login by filling in the registration form and click Submit.

For a non-registered Broker, create your login by filling in the registration form and click *Submit*. Then they can log in. **Note:** The "Domain" is always HLTH.

| <ul><li>Please fill out</li><li>If you already</li></ul> | the registration form and get FREE account of Workflow have account please login here |
|----------------------------------------------------------|---------------------------------------------------------------------------------------|
| our Login Data                                           |                                                                                       |
| * Login Name:                                            |                                                                                       |
| * Password                                               |                                                                                       |
| * Confirm                                                |                                                                                       |
| our Personal In                                          | formation                                                                             |
| * First Name                                             |                                                                                       |
| Middle Name                                              |                                                                                       |
| * Last Name                                              |                                                                                       |
| * Email                                                  |                                                                                       |
| Telephone                                                |                                                                                       |
| ecurity checking                                         | J                                                                                     |
| Try New Co                                               | de                                                                                    |
| pryme                                                    |                                                                                       |
|                                                          |                                                                                       |
|                                                          | Submit                                                                                |

| Informat | tion | Page                                                                                                    |
|----------|------|----------------------------------------------------------------------------------------------------|
| 0        | :    | Thank you for registering.<br>You will receive an email with detailed instructions for your free account of Webcom WorkFlow. |

## You will receive an email with instructions to confirm your information.

• Click on the link provided.

- .

• Review your information and click Confirm.

| neview your information and click conjunit.                                            |                             |
|----------------------------------------------------------------------------------------|-----------------------------|
|                                                                                        | 1 Your Login Date           |
| CENTENE                                                                                | * Login Maree               |
|                                                                                        | 3 Your Personal Information |
|                                                                                        | * First Hame                |
| Dear .                                                                                 | Nidde Name                  |
|                                                                                        | * Loti Name                 |
| thank you for signing up<br>you will first need to confirm your email by dicking here. | * Bread                     |
|                                                                                        | Telephone                   |
|                                                                                        | Carbon                      |
|                                                                                        |                             |

| Informa | ion Page                                                                                                    |  |
|---------|----------------------------------------------------------------------------------------------------|--|
| 0       | Your request for a account has been received and is being processed outomatically You will receive a confirmation email shortly. An email will be seen to your address christma.cdn/armayan@centers.com In an unlikely event that you do not receive a confirmation email.please contact our support at support@webcominc.com |  |

Once your information has been confirmed, you will receive an email that states you are now registered and your login information.

| Login details: |                                                                    |
|----------------|--------------------------------------------------------------------|
| Site URL:      | https://social.webcomserver.com/wpm/userHome.do<br>tenantName=hlth |
| Login<br>Name: | Firstname.Lastname@healthnet.com                                   |
| Domain:        | hlth                                                               |
| User type:     | Uncontracted Broker                                                |
| Department:    | Brokers                                                            |

## Once you have received your login information, use it to log in.

- Go to the log in page at <a href="https://social.webcomserver.com/wpm/index.jsp?tenantName=hlth">https://social.webcomserver.com/wpm/index.jsp?tenantName=hlth</a>.
- Click on *My Profile*. **Note:** You will need to choose your contract type and enter your Tax ID or SSN to proceed. This validation step only needs to be completed once.
- Then, locate the request tiles and select *EFT Validation*.

| CENTENE ( Health Net |                             |
|----------------------|-----------------------------|
| My Profile           |                             |
| My Records           | Open cases assigned to me   |
|                      | Currently there are no open |

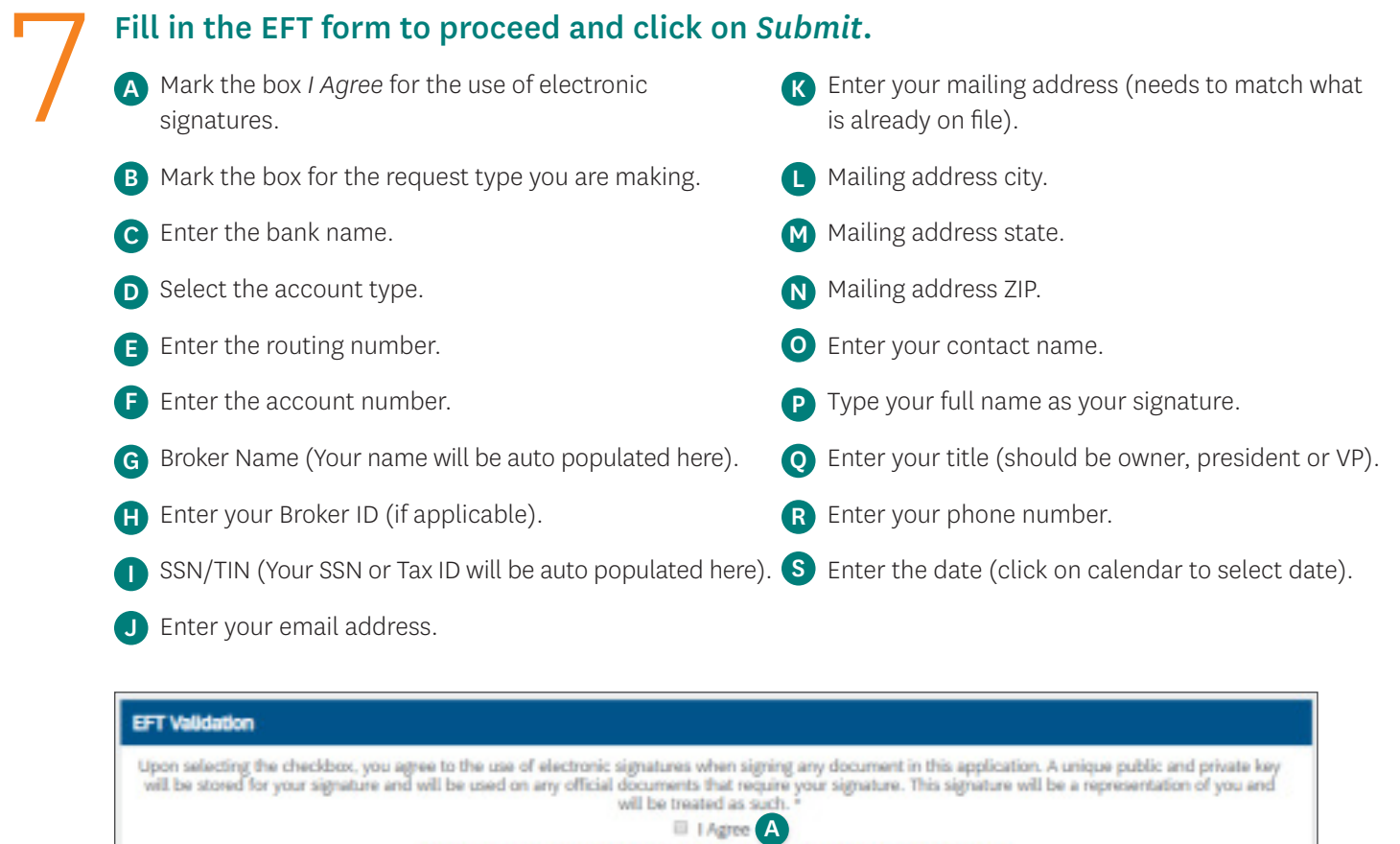

| "Cleans note new | CCT sectore the receiver | take 1.2 commit | mine outline h | where they become artic |
|------------------|--------------------------|-----------------|----------------|-------------------------|

# Health Net

authorize Health Net of Arizona, Inc., Health Net of California, Inc., Health Net Health Plan of Oregon, Inc. and/or Health Net Life Insurance Company, hereinafter called the Company, to make payment of any amount owing me (us) by initiating credit entries into the account and at the bank listed below. This agreement will remain until I give written notice to change financial institutions, terminate service, or until the Company notifies me that this service has been terminated. I hereby authorize the Company and the financial institution to electronically deposit any payment into my designated account and to correct my account for any amounts deposited to which I am not entitled Instructions for direct deposit Fill in complete banking information where indicated. If routing number is unknown, please contact your bank. Without the routing number, the automatic deposit cannot be processed. Check One: E New E Change existing direct В deposit with deposit with AP AP

| -select-                     | Routing E |                  | Account<br>A.* |  |
|------------------------------|-----------|------------------|----------------|--|
| Broker name(as it G          | 100.000   | Broker ID #      | H              |  |
| SSN/TIN:                     |           | Emeil Address: * | J              |  |
| Naling Address: *            |           |                  |                |  |
| City: *                      |           |                  |                |  |
| State: *                     |           |                  |                |  |
| 2p:* N                       |           |                  |                |  |
| Contect Name: *              |           | Phone #:         | R              |  |
| Agruature(owner or agent); * |           | Date: *          | S II           |  |
| Title: * Q                   |           |                  |                |  |

Once the EFT request has been processed, the broker will receive a confirmation email.

#### Have questions? We're here to help!

If you need assistance with any of the instructions provided, please feel free to contact our Health Net Broker Services Department!

800-909-3447 (Option 1)

brokers@healthnet.com